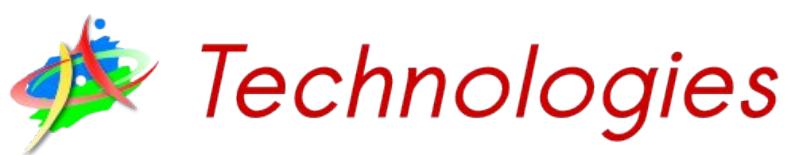

# Inform@tique & Multimédi@

# Fiche n°2 - The Gimp – Prise en main

# Table des matières

| 1- Acquérir une image                                                           | 1              |
|---------------------------------------------------------------------------------|----------------|
| 2- Créer une nouvelle image                                                     | .1             |
| 3- Créer un logo – Les calques                                                  | .3             |
| 4- Utiliser des calques                                                         | .5             |
| 5- Redimensionner une image                                                     | .5             |
| 6- Recadrer une image                                                           | 6              |
| 4- Utiliser des calques<br>5- Redimensionner une image<br>6- Recadrer une image | .5<br>.5<br>.6 |

#### Les sources qui m'ont aidé à réaliser cette fiche :

- <u>http://www.tasgarth.net/StagesPhotos/TUTOS\_STAGES.php</u>
- <u>http://www.1point2vue.com/</u>
- http://www.tuxcafe.org
- <u>http://gimptutoriel.blogspot.fr</u>
- <u>http://julien.noel.free.fr/gimp/</u>
- http://artsplastiques.ac-bordeaux.fr/docs\_logiciels\_tic/aide\_Bieysse/index.htm

# 1- Acquérir une image

Le menu Édition > Coller comme : permet de créer une image à partir d'un élément copié dans une autre.

| San        | s titi | re-2.0 (RVB,             | 1 calque)             | 640x4 | 100 - GIN | P           |                 |         |          |              |
|------------|--------|--------------------------|-----------------------|-------|-----------|-------------|-----------------|---------|----------|--------------|
| Eichier    | É₫it   | ion <u>S</u> élection    | Affichage             | Image | ⊆alque    | Couleurs    | Qutils          | Filtres | Fenêtres | Aid <u>e</u> |
| <b>₽</b> 0 | -      | Annuler                  |                       |       | ⊂trl+     | z 300       |                 | 400     |          | 500          |
| ° -        | ۲      | <u>R</u> établir         |                       |       | Ctrl+     | Y           |                 |         |          |              |
| 1          | 4      | Eondu                    |                       |       |           |             |                 |         |          |              |
| -          | 5      | Historigue d'an          | nulation              |       |           |             |                 |         |          |              |
|            | ×      | Couper                   |                       |       | Ctrl+     | ×           |                 |         |          |              |
|            | Ę      | ⊆opier                   |                       |       | ⊂trl+     | c           |                 |         |          |              |
| ° <u>-</u> |        | Copier visible           |                       |       | Maj+Ctrl+ | c           |                 |         |          |              |
| 1          |        | Coļler                   |                       |       | Ctrl+     | v           |                 |         |          |              |
| 1          |        | Coller <u>d</u> ans      |                       |       |           |             |                 |         |          |              |
| 1          |        | Coller comme             |                       |       |           | 🔀 🖻 N       | ouvelle im      | age     | Maj+C    | rl+V         |
| ő          |        | Presse-papiers           |                       |       |           | N           | ouveau <u>c</u> | alque   |          |              |
| ° 1        | 4      | Effacer                  |                       |       | Sup       | or Ne       | ouveau <u>m</u> | otif    |          |              |
| 1          |        | Remplir avec la          | couleur de l          | эp    | ⊂trl-     | -, <b>1</b> | ouvelle Di      | usse    |          |              |
| 1          |        | Remplir avec la          | couleur d' <u>A</u> l | •     | Ctrl-     |             |                 |         |          |              |
| -          |        | Remplir avec u           | n <u>m</u> otif       |       | ⊂trl-     |             |                 |         |          |              |
| 8-         | 12     | Tracer la <u>s</u> élect | ion                   |       |           |             |                 |         |          |              |
| -          | QĮ.    | <u>T</u> racer le chem   | in                    |       |           |             |                 |         |          |              |
| 1          | *      | Préférences              |                       |       |           |             |                 |         |          |              |
| -          |        | Raccourcis clay          | lier                  |       |           |             |                 |         |          |              |
| 0 <        | ø      | Modules                  |                       |       |           |             |                 |         |          |              |
|            | A      | U <u>n</u> ités          |                       |       |           |             |                 |         |          |              |

# 2- Créer une nouvelle image

#### Menu Fichier > Nouvelle image

| GIMP CINC 1                                                                                        |                                                                                                    |
|----------------------------------------------------------------------------------------------------|----------------------------------------------------------------------------------------------------|
| <u>Fichier Exts Aide</u>                                                                           |                                                                                                    |
| Nouveau Ctrl+N                                                                                     | Créer une nouvelle image                                                                                                    |
| Ouvrir     Ctrl+O     Ouvrir suivant l'emplacement : <u>R</u> écemment ouverts <u>A</u> cquisition | Modèles : 640x480                                                                                                    |
| Préférences       Dialogues       Quitter       Ctrl+Q                                             | Largeur : 640 ♀ 2.<br>Hauteur : 480 ♀ pixels ♥<br>640 x 480 pixels<br>72 ppp, Couleur RVB                                                                                                    |
|                                                                                                    | Options <u>avancées</u>                                                                                                    |
|                                                                                                    | <u>Aide</u> <u> <u> </u> <u> </u></u> |

Fenêtre de la nouvelle image.

Nous allons créer une image afin d'effectuer des tests. Pour cela, cliquez sur fichier nouvelle image.

#### Une boîte de dialogues apparaît :

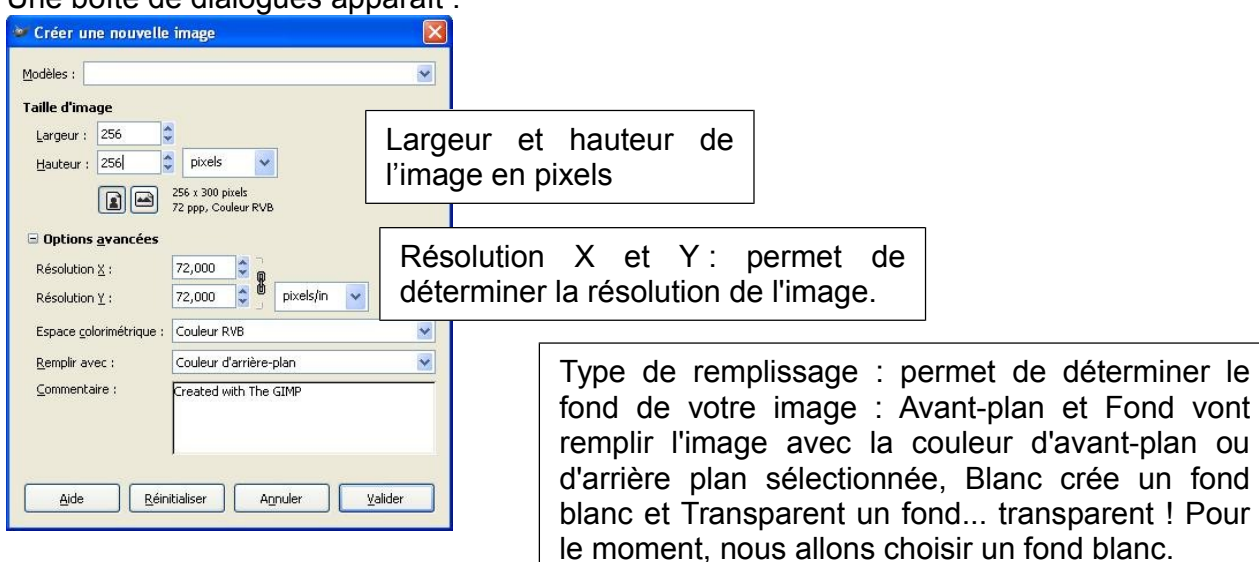

 Sans titre-1.0 (RVB, 1 calque) 256x256

 Erbier Édition Selection Affichage Image Calque Qutis Dialogues Filtres Script-Fu

 0

 100

 100

 100

 100

 100

 100

 100

 100

 100

 100

 100

 100

 100

 100

 100

 100

 100

 100

 100

 100% Marriere-plan (S17 ko)

Vous allez maintenant travailler sur l'image que vous venez de créer afin de découvrir et de comprendre le mode de fonctionnement de certains outils.

Ce premier exercice a pour but d'obtenir approximativement l'image ci-contre

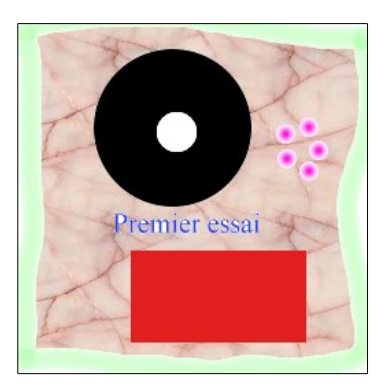

- 1- Créer une zone de sélection circulaire.
- 2- Remplir cette zone en noir avec l'outil pot de peinture.
- 3- A l'intérieur du disque noir précédemment créé, sélectionner un cercle.
- 4- De la même façon, le remplir de blanc (penser à intervertir la couleur d'arrière plan avec celle d'avant plan)
- 5- Dessous, sélectionner une zone rectangulaire et la remplir de rouge (attention : auparavant, vous devrez avoir choisi une couleur rouge en cliquant sur le carré blanc de la zone du choix de la couleur d'avant plan)
- 6- Utiliser l'outil d'insertion de texte et taper « *Premier essai* » en bleu (n'oubliez pas de choisir une police, sinon, Gimp refusera d'écrire. Cliquez gauche sur votre texte (le curseur se transforme en croix)afin de le 'fixer'.
- 7- Choisir l'outil aérographe et passer un peu de vert (après l'avoir sélectionné dans la zone du choix des couleurs) sur le contour de votre image. Attention, il faut sélectionner toute l'image pour pouvoir « grapher » dessus.
- 8- Choisir l'outil Pinceau. On souhaite maintenant déterminer le type de pinceau à utiliser. Pour cela, cliquer sur le disque noir de la boîte à outils. Une boîte de dialogue apparaît :
  - Choisir un pinceau au contour flou qui ressemble à ceci : \* .
  - Placer cinq points comme sur l'image finale (attention : couleur mauve!).

9- Double-cliquer sur l'outil remplissage. Dans la partie Type de remplissage, choisir « Remplissage Motif ».

Choisir (Pink Marble) puis Cliquer sur une partie blanche de l'image avec l'outil remplissage : toutes les parties blanches contiguës seront remplacées par le motif. La partie blanche à l'intérieur du disque noir ne le sera pas car elle n'est pas en contact avec la partie blanche extérieure.

#### Sauvegarder votre fichier : menu Fichier > Enregistrer sous

| Nm:       Image:       Nom du fichier         Chroniter danse dooser       Image:       Image:                                                                                                    | 📽 Enregistrer l'image                |                                |             |                          |                       |
|----------------------------------------------------------------------------------------------------|--------------------------------------|--------------------------------|-------------|--------------------------|-----------------------|
| Chronit due to dosers <ul> <li></li></ul>                                                                                                    | Nom : Sans ti                        | tre                            |             |                          | Nom du fichier        |
| Barcourds     Créer un dosse      Créer un dosse      Créer u                                                                                                    | Enregistrer dans le dossier :        | s images                       |             | <b>V</b>                 |                       |
| gencourry pour datives observer       gencourry pour datives observer       for print       for print                                                                                                    |                                      |                                |             |                          |                       |
| Mes documents   Mes documents Mes images      Baccourcis Crefer un dosser       Baccourcis Choine defile2.xcf 14/06/2007 Character réseau (C:1) Character réseau (C:1) Cetteur réseau (C:1) Cetteur réseau (C:1) Conserve tous les fichiers Selectionner le type de fichier Selectionner le type de fichier Tube de fichier Selectionner le type de fichier Selectionner le type de fichier Tube de fichier Selectionner le type de fichier Selectionner le type de fichier Image AlacylWa                                                                                                    | E Parcourir pour d'autres dossiers   |                                |             |                          |                       |
| Beccourris       Nom       Modifié 4         A:1       defie2.xcf       14/06/2007         Disque local (C1)       Echantilons dimages.ink.       29/03/2004         Disque local (C1)       Sans titre.JPG       Aujourthul         E E;       sans titre.JPG       12/10/2007         Lecteur réseau (C1)       schema.JPG       01/10/2007         Lecteur réseau (C1)       Tous les fichiers         Jouter       Tous les fichiers         Selectionner le type de fichier (Selon l'extension)       Choix du type de fichie         Type de fichier       Tous les fichiers         Selectionner le type de fichier (Selon l'extension)       Extensions         Type de fichier       xcf         pic,matte,mask, alpha,als       Ri,fic         Armation Autodesk RLC       Ri,fic         archive bzip       xcf. bzc/bsc2,xcfbz2         ent-kite de code source C       h         image DLCOM (Digital Imaging and Communications in Medicine)       dm,dicon                                                                                                    | peta     Mes documents               | Mes images                     |             | Créer un <u>d</u> ossier |                       |
| A1       defile2.xcf       14/06/2007         Disque local (C1)       Echantilions dimages.ink.       29/03/2004         Sans thre, 3PG       Aujourfhui         Schema.bmp       08/10/2007         Lecteur réseau (G1)       Schema.bmp         Lecteur réseau (G1)       Schema.DPG         Lecteur réseau (G1)       Schema.DPG         Lecteur réseau (G1)       Lecteur réseau (G1)         Lecteur réseau (G1)       Extension         Selectionner le type de fichtier       Aucune selection         Selectionner le type de fichtier       Extensions         Selecteur réseau (L1)       Schema.bmp         Lecteur réseau (L1)       Tous les fichtiers         Selectionner le type de fichtier       Extensions         Selectionner le type de fichtier       Extensions         GIMP XCF inage       xcf         Image Alas/Wavefront PIX       fil,/fic         Animation Autodesk FLIC       fil,/fic         en+ble de code source C       c         image DICOM (Digital Imaging and Communications in Medicine)       dm,dcom                                                                                                    | Raccourcis                           | Nom                            | ▼ Modifié   | Aperçu                   |                       |
| Choix du type de fichier          Sédectionner le type de fichier         Sédectionner le type de fichier         Selon Fextension         GIMP XCF inage         Image Alas/WaveFront PIX         Annotion Autodesk FulC         en+tête de code source C         image DICOM (Digital Imaging and Communications in Medicine)         dcm, dcom         -       ppg         -       ppg         -       ppg         -       ppg         -       ppg                                                                                                    | 🛱 A:1                                | defile2.xcf                    | 14/06/2007  |                          |                       |
| Extension Selecteur réseau (I:1) Sele fichiers Selecteur réseau (I:1) Tous les fichiers Selecteur réseau (I:1) Tous les fichier Tous les fichier Selecteur réseau (I:1) Tous les fichier Selecteur réseau (I:1) Tous les fichier Selecteur réseau (I:1) Tous les fichier Selecteur réseau (I:1) Tous les fichier Selecteur réseau (I:1) Tous les fichier Tous les fichier Selecteur réseau (I:1) Tous les fichier Tous les fichier Selecteur réseau (I:1) Tous les fichier Tous les fichier Tous les fichier Tous les fichier Tous les fichier <p< td=""><td>Disgue local (C:1)</td><td>Échantillons d'images.Ink</td><td>29/03/2004</td><td></td><td></td></p<>                                                                                                    | Disgue local (C:1)                   | Échantillons d'images.Ink      | 29/03/2004  |                          |                       |
| E {:}       schema.bmp       08/10/2007         Lecteur réseau (G:)       schema.PrG       12/10/2007         Lecteur réseau (G:)       schema.PrG       12/10/2007         Lecteur réseau (1:)       schema.PrG       01/10/2007         Lecteur réseau (1:)       schema.PrG       01/10/2007         Lecteur réseau (1:)       schema.PrG       01/10/2007         Lecteur réseau (1:)       schema.PrG       01/10/2007         Lecteur réseau (1:)       schema.prG       schema.prG         Selectionner le type de fichier       Tous les fichiers       schema.prG         Selon Textension       schema.prG       xcf         Selon Textension       scf       pic,matc.mask.alpha.als         GIMP XCF image       xcf       pic,matc.mask.alpha.als         Image Alas [Wavefront PIX       pic,matc.mask.alpha.als       conserve tous less         calques       ccleuer schema.ge       cleues       calques         archive bap       ccde source C       c       pigf       giff         Image DLCCM (Digital Imaging and Communications in Medicine)       dcm,dicom       ppg       png                                                                                                    | ☑ D:\                                | Sans titre. JPG                | Aujourd'hui | 2                        | Emplocement de        |
| Letteur réseau (G:1)       ischema.JPG       12/10/2007         Letteur réseau (H:1)       is.JPG       01/10/2007         Letteur réseau (1:1)       is.JPG       01/10/2007         Letteur réseau (1:1)       is.JPG       01/10/2007         Ajouter       Enlever       Tous les fichiers         Sélectionner le type de fichier (Selon l'extension)       is.tensions         Type de fichier       Extensions         GIMP XCF image       xcf         Image Alas/Wavefront PIX       pix,matx, alpha, als         Animation Audodesk FLIC       fit, fic         archive bzip       code source C         code source C       c         en-telte de code source C       h         Image DLCOM (Digital Imaging and Communications in Medicine)       dorm,dicom                                                                                                    | 🖸 E:\                                | schema.bmp                     | 08/10/2007  |                          |                       |
| Lecteur réseau (H:1)       si.JPG       01/10/2007         Lecteur réseau (H:1)       Lecteur réseau (H:1)       Aucune sélection         Lecteur réseau (I:1)       Lecteur réseau (I:1)       Aucune sélection         Lecteur réseau (I:1)       Tous les fichiers       Image Selection réseau (I:1)         Ajouter       Enlever       Tous les fichiers         Selectioner le type de fichier       Extensions       Image Alas/Wavefront PIX         GIMP XCF image       xcf       pix,matk, apha, als         Image Alas/Wavefront PIX       pix,matk, apha, als       conserve tous les         archive bzip       code source C       c       -         Image DICOM (Digital Imaging and Communications in Medicine)       dorm,dicom       -       giff         -       pngg                                                                                                    | 🛐 Lecteur réseau (G:\)               | 💛 🗋 schema. JPG                | 12/10/2007  |                          | l'enregistrement      |
| Lecteur réseau (1:1)<br>Lecteur réseau (1:1)<br>Lecteur réseau (1:1) | 🛐 Lecteur réseau (H:\)               | i si.JPG                       | 01/10/2007  |                          | . en egiet en en      |
| Lecteur réseau (1:) Lecteur réseau (1:) Lecteur réseau (1                                                                                                    | 🔄 Lecteur réseau (I:\)               |                                |             | Aucune sélection         |                       |
| Lecteur réseau (K:i) Lecteur réseau (K:i) Lecteur réseau (K:i) Tous les fichiers Selectionner le type de fichier Selectionner le type de fichier Selon l'extension Type de fichier Selon l'extension Selon l'extension Filmage Allas (Wavefront PIX Animation Audodesk FLIC Animation Audodesk FLIC en-tèle de code source C Image DLCOM (Digital Imaging and Communications in Medicine) dermulations Chooix du type de fichier Choix du type de fichier - xcf : format Gimp, conserve tous less calques - jpg - giff - png                                                                                                    | 🛐 Lecteur réseau (J:\)               |                                |             |                          |                       |
| Choix du type de fichier Selectionner le type de fichiers Selon l'extension Type de fichier Selon l'extension Choix du type de fichier - xcf : format Gimp, conserve tous les calques archive bap code source C en-têle de code source C Image DICOM (Digital Imaging and Communications in Medicine) demutications in Medicine) communications in Medicine) communications in Medicine)                                                                                                    | 🖸 Lecteur réseau (K:\)               |                                |             |                          |                       |
| Ajouter Enlever Tous les fichiers                                                                                                    | Callecteur réseau (L:\)              |                                |             |                          |                       |
| Selectionner le type de fichier (Selon l'extension)      Type de fichier      Selon l'extension      GMP XCF image     Carly XCF image     Conserve tous less     calques     calques                                                                                                    | Ajouter Enlever                      | Tous les fichiers              |             | ~                        |                       |
| Type de fichier       Extensions         Selon Fextension       -       xcf : format Gimp,         GIMP XCF image       xcf       -       xcf : format Gimp,         Image Alas/Wavefront PIX       pic,matte,mask,alpha,als       -       xcf : format Gimp,         Animation Audolesk FLIC       fil,fic       -       conserve tous less         archive bap       ccd e source C       c       -       jpg         Image DICOM (Digital Imaging and Communications in Medicine)       dcm,dicom       -       giff         -       png                                                                                                    | Sélectionner le type de fichier (Sel | on l'extension)                |             |                          | Choix du type de fiek |
| Selon Textension       -       xcf       -       xcf : format Gimp,         GIMP XCF image       xcf       ptc,matte,mask,alpha,als       -       xcf : format Gimp,         Image Alas/WaveFront PIX       ptc,matte,mask,alpha,als       -       xcf : format Gimp,       conserve tous less         Animation Auddesk FLIC       ftl,fic       -       calques       -       calques         archive bzip       code source C       c       -       jpg       -       giff         Image DICOM (Digital Imaging and Communications in Medicine)       dcm,dicom       -       giff       -       png                                                                                                    | Type de fichier                      |                                |             | Extensions               |                       |
| Image       xcf         Image Alas/WaveFront PIX       pic,matte,mask,alpha,als         Animation Autodesk FLIC       fl,flc         archive bzip       xcf.bzz,bzz,xcfbz2         code source C       c         en+tête de code source C       h         Image DICOM (Digital Imaging and Communications in Medicine)       dcm,dicom                                                                                                    | Selon l'extension                    |                                |             |                          | I - xcf : format Gimp |
| Image Alas/Wavefront PIX       pix,matte,mask,alpha,als       conserve tous ites         Animation Autodes/FUIC       fi,fic       calques         archive bzip       xcf.bzz,bz2,bz2,bz2bz2,bcfbz2       c         code source C       c       h       -       jpg         Image DICOM (Digital Imaging and Communications in Medicine)       dcm,dicom       -       giff                                                                                                    | JGIMP XCF image                      |                                |             | xcf —                    |                       |
| Animation Autodesk FLIC flipfic calquess archive bzip code source C c c jpg - jpg - gif - gif - gif - png                                                                                                    | Image Alias Wavefront PIX            |                                |             | pix,matte,mask,alpha,als |                       |
| archive bzip xcf.bz2,bz2,xcfbz2 - jpg<br>code source C c - jpg<br>Image DICOM (Digital Imaging and Communications in Medicine) dcm,dicom - gif<br>- png                                                                                                    | Animation Autodesk FLIC              |                                |             | fli,flc                  | calques               |
| code source C.<br>en-tête de code source C<br>Image DICOM (Digital Imaging and Communications in Medicine)<br>dcm, dicom<br>en tête de code source C<br>h<br>- gif<br>- png                                                                                                    | archive bzip                         |                                |             | xcf.bz2,bz2,xcfbz2       | ing                   |
| errete de code source c in inspin and communications in Medicine) dcm, dicom in financia inspin and communications in Medicine) dcm, dicom in financia inspin and communications in Medicine) dcm, dicom inspin and communications in Medicine) dcm, dicom inspin and communications in Medicine) dcm, dicom inspin and communications in Medicine) dcm, dicom inspin and communications in Medicine) dcm, dicom inspin and communications in Medicine) dcm, dicom inspin and communications in Medicine) dcm, dicom inspin and communications in Medicine) dcm, dicom inspin and communications in Medicine) dcm, dicom inspin and communications in Medicine) dcm, dicom inspin and communications in Medicine) dcm, dicom inspin and communications in Medicine) dcm, dicom inspin and communications in Medicine) dcm, dicom inspin and communications inspin and communications inspin and communicatio                                                                                                    | code source C                        |                                |             | C                        | eqt - Jpg             |
| anage become (organization and an analysis) and an analysis of the second of the second of the secon                                                                                                    | Image DICOM (Digital Imaging as      | d Communications in Madicine)  |             | n<br>dem disom           | - aif                 |
| png                                                                                                    | Image Dicorr (Digital Imaging an     | a communicacions int Medicine) |             |                          | 9"                    |
|                                                                                                    |                                      |                                | _           |                          | – png                 |
| Ajrde Agnuler Enregistrer                                                                                                    | Aide                                 |                                |             | Annuler Enregistrer      |                       |

## 3- Créer un logo – Les calques

1- Cliquer sur : Fichier > créer > logo puis choisir celui intitulé métallique froid.

Dans la zone **Texte**, vous pouvez entrer le texte de votre choix.

| Tevte -                        | Cool Metal                                                                                                    |
|--------------------------------|----------------------------------------------------------------------------------------------------|
| TEXIC .                        | Activities in the second second secon |
| Taille de la police (pixels) : | 100                                                                                                    |
| Police :                       | Crillee                                                                                                    |
| Couleur d'arrière-plan :       |                                                                                                    |
| Dégradé :                      |                                                                                                    |
| Dégradé inverse                |                                                                                                    |
| ancement du script             |                                                                                                    |
| (aucun)                        |                                                                                                    |

- > Régler ensuite la taille de la police.
- Choisir la police, la couleur d'arrière plan (en cliquant dessus), le dégradé puis valider.
   Le résultat obtenu est le suivant (en gardant toutes les

valeurs par défaut avec la police Times New Roman) :

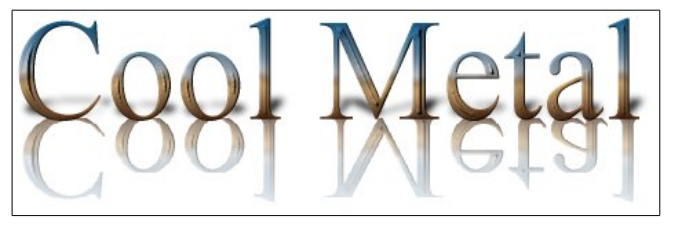

Enregistrer le fichier en le nommant : **logo\_01.jpeg** afin de tester le format JPEG et voir les dégradations que peuvent subir votre image.

#### **Remarque sur les calques**

L'utilisation des calques dans le traitement d'images est très important. Le principe est simple : une image faite de calques est tout simplement une image composée de plusieurs images empilées les unes sur les autres (à la façon du papier calque). L'intérêt de cet outil est que l'on peut retoucher un calque de l'image sans modifier les autres calques.

# L'image est composée de 4 calques :

Cool Metal correspond au texte

px 🔽 100% 🝸 masque Reflection (2,66 Mo)

\*Sans titre-2.0 (RVB, 4 calques) 555x226

100

Eichier Édition Sélection Affichage Image Calque Qutils Dialogues Filtres Script-Fu

300

400

200

- Shadow correspond à l'ombre
- Reflection correspond a la réflexion
- Background correspond à l'arrière plan.

Il est possible de masquer tous les calques (l'icône œil disparaît).

# Principe des calques :

Il faut voir les calques comme des feuilles transparentes. L'image finale est le résultat de la superposition de ces feuilles.

L'avantage de ce système c'est que chaque calque est indépendant des autres, c'est à dire qu'en dessinant sur un calque, on ne modifie pas les autres. Finalement chaque calque est lui-même une image que l'on peut modifier (avec des filtres, des outils, des scripts,...).

L'organisation et la gestion des calques se fait grâce à la fenêtre de calques qui doit s'ouvrir au lancement de Gimp. Si ce n'est pas le cas: menu **Fenêtres > Fenêtres ancrables > Calques**.

500

# Ouvrir des images dans des calques :

Vous pouvez créer des calques à partir d'autres fichiers images : menu **Fichier > Ouvrir en tant que calques**. Ainsi la photo ouverte sera dans le même projet sous forme d'un calque supplémentaire dans la pile de calques avec pour nom le nom du fichier.

Il est possible de gérer :

- l'ordre des calques
- la visibilité
- l'opacité

- le mode de fusion (essayer les pour avoir une idée de toutes les possibilités offertes).

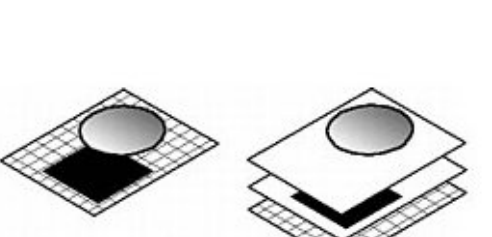

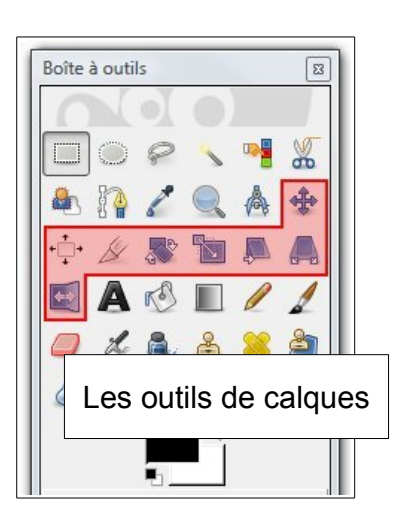

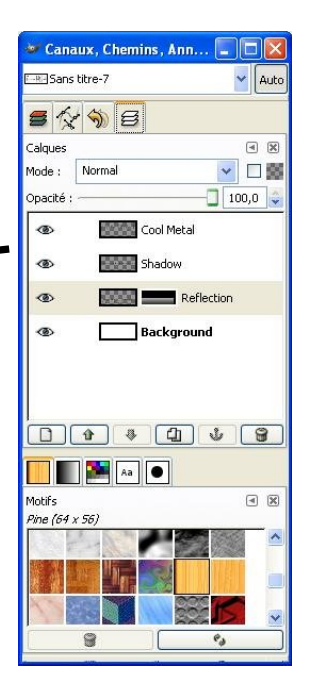

# 4- Utiliser des calques

#### Ouvrir le fichier calque2.png.

Ouvrir l'image calque1.png en tant que calque. Menu Fichier > ouvrir en tant que calque.

| Calques                  |              | ۹       |
|--------------------------|--------------|---------|
| Mode :                   | Normal       | *       |
| Opacité :<br>Verrouiller |              | 100,0 ; |
| ۲                        | calque1.png  |         |
| ۲                        | Arrière-plan |         |
|                          |              |         |
|                          |              |         |

Faire un clic droit sur le calque1.png dans la fenêtre des calques puis choisir **Ajouter un canal alpha** (pour gérer la transparence).

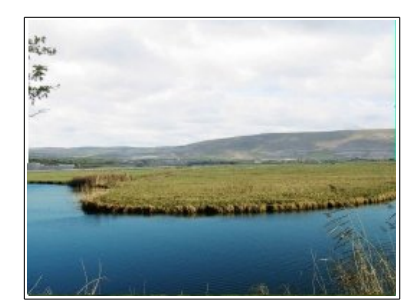

Utiliser l'outil gomme pour effacer le ciel. On peut arriver au même résultat en sélectionnant le ciel puis en supprimant cette partie de l'image en appuyant sur la touche **SUPPR** du clavier.

Enregistrer le fichier au format **XCF**. Ce format conserve les calques.

## 5- Redimensionner une image

Ouvrir l'image autocollant.png (393 Ko). Visionnez-la dans sa taille d'origine.

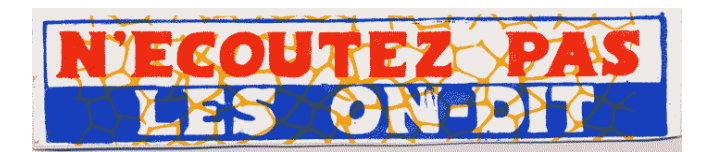

Nous allons redimensionner cette image : Image > Échelle et taille

| aille d'ima | ige           | -           |        |          |        |       |   |
|-------------|---------------|-------------|--------|----------|--------|-------|---|
| Largeur :   | 3882          | 🗘 🐢         | -      |          |        |       |   |
| Hauteur :   | 864           | ¢ 🖞         | pix    | (els     | ~      |       |   |
|             | 3882 x 8      | 64 pixels   | L      |          |        |       |   |
| Résolution  | <u>X</u> : 71 | ,958 💲      | -<br>0 |          |        |       |   |
| Résolution  | Y: 71         | ,958 🗯      | Ŭ,     | pixels/  | 'in 🔤  | ~     |   |
| )ualité     |               |             |        |          |        |       |   |
| Interpolat  | ion : Li      | inéaire     |        |          |        |       | ~ |
| Les calque  | s en co       | uleurs inde | xées   | sont tou | uiours | mis à |   |

Choisir 800 en largeur (la hauteur est réglée automatiquement si la chaîne est fermée)

Attention : la réduction des dimensions d'une image est irréversible. Sauf bien évidemment si vous avez conservé le fichier d'origine. Un conseil donc : faites autant de test que nécessaire EN CONSERVANT TOUJOURS LE FICHIER D'ORIGINE DANS UN FORMAT NON DESTRUCTIF (comme le TIFF ou le PNG).

Enregistrer l'image sous le nom autocollant\_2.png

<u>Gimp 2.8</u>: pour enregistrer un fichier dans un format d'exportation (jpg, png, etc...), utiliser la commande **Fichier > Exporter**. Pour enregistrer par dessus l'original, utiliser la commande **Fichier >** Écraser...

# 6- Recadrer une image

Toujours afin de réduire la taille de notre fichier, il peut être intéressant de découper l'image (comme avec un cutter). Pour cela, ouvrir **autocollant\_2.png**, choisir l'outil découper dans la boîte à outils (l'icône ressemble à un cutter).

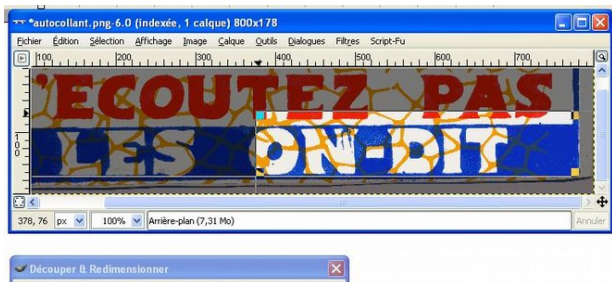

Recadrer l'élément qui vous intéresse puis valider en cliquant sur la touche entrée.

| J Informati | ions sur<br>9-6 | Déci | ouper | & Re | dimension | ner | Lauran ma |
|-------------|-----------------|------|-------|------|-----------|-----|-----------|
| Origine X : | 375             | •    |       |      |           |     |           |
| Origine Y : | 73              | \$   | px    | ~    |           |     |           |
| Largeur :   | 406             | \$   |       |      |           |     |           |
| Hauteur :   | 82              | \$   | рх    | ~    |           |     |           |
|             | 4.05            | -    |       |      |           |     |           |

#### Enregistrer les modifications.

#### Remarque :

On obtient un résultat similaire en sélectionnant la zone que l'on souhaite conserver et en utilisant ensuite le menu **Image > Découper la sélection**. (Dans Gimp 2.8 : Image > Rogner la sélection)